# **Dispense Corso Access**

## Introduzione

La dispensa più che affrontare Access, dal punto di vista teorico, propone l'implementazione di una completa applicazione Access, mettendo in risalto i punti critici e le modalità di interazione utente sistema, al fine di realizzare un applicazione funzionante e mantenibile.

# Scenario

Per scenario, o dominio, si intende la situazione reale che si vuole modellare all'interno di una base dati. Nel nostro caso, lo scenario fa riferimento, alla gestione di un corso di pittura frequentato da un certo numero di studenti, nel semestre che va dal 01/01/2003 al 30/06/02.

Per ogni alunno, oltre le **Informazioni Anagrafiche** sarà necessario poter memorizzare i **Voti** relativi alle prove conseguite, ed il Numero di prove sostenute con relativa data.

# Creazione delle tabelle

Per Modellare lo scenario su descritto, si ritiene opportuno utilizzare tre Tabelle

- 1. Tab-alunni
- 2. Tab-data-prove
- 3. Tab-prove

### Tab-alunni

E' la tabella che contiene le informazioni anagrafiche degli alunni. Creare la tabella usando la **'Visualizzazione Struttura**''

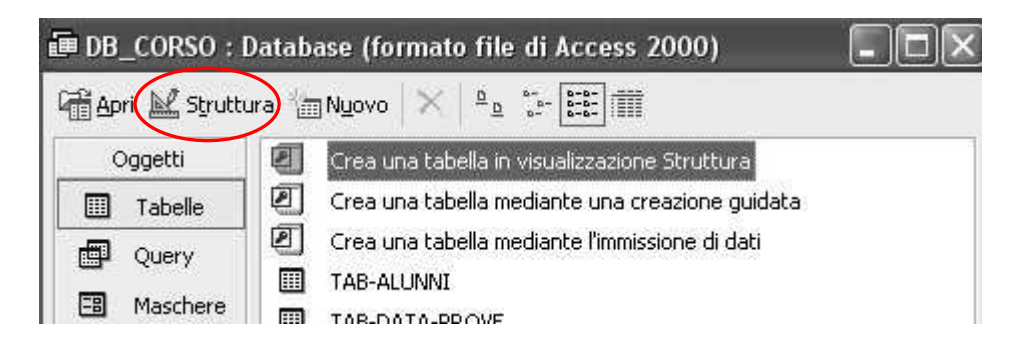

Di seguito viene riportata la descrizione dei campi da inserire:

| Nome Campo | Tipo Dati | Informazioni da inserire nel pannello in Basso |
|------------|-----------|------------------------------------------------|
| COD-ALUNNO | Contatore | Etichetta = "Codice Alunno", Indicizzato Si    |
|            |           | (Duplicati non ammessi), Chiave Primaria       |
| NOME       | Testo     | Dimensioni = "40", Etichetta = "Nome"          |
| COGNOME    | Testo     | Dimensioni = "40", Etichetta = "Cognome"       |

Salvare la tabella con nome "**TAB-ALUNNI**" Di seguito è riportato la tabella in "**Visualizzazione Struttura**"

| ▦  | TAB-ALUNNI : Tabel | lla       |                                                                       |   |
|----|--------------------|-----------|-----------------------------------------------------------------------|---|
|    | Nome campo         | Tipo dati | Descrizione                                                           | ~ |
| 81 | COD-ALUNNO         | Contatore | numero sequenziale che identifica il singolo alunno (chiave primaria) |   |
|    | NOME               | Testo     | nome dell'alunno                                                      | = |
|    | COGNOME            | Testo     | cognome dell'alunno                                                   |   |
|    |                    |           |                                                                       | 1 |
|    |                    |           |                                                                       | _ |
|    |                    |           |                                                                       |   |

Di seguito sono riportate le informazioni relative a COD-ALUNNO nel pannello "Generale"

|                                             | Ricerca      |                            |  |
|---------------------------------------------|--------------|----------------------------|--|
| Dimensione campo<br>Nuovi valori<br>Formato | Intero lungo | <u> </u>                   |  |
|                                             | Incremento   |                            |  |
| Etichetta                                   |              | CODICE ALUNNO              |  |
| Indicizzato                                 |              | Sì (Duplicati non ammessi) |  |
|                                             |              |                            |  |

### Tab-data-prova

In questa tabella vengono riportate le informazioni relative al tipo di prova sostenuta e la relativa data di svolgimento. Creare la tabella usando la "**Visualizzazione Struttura**"

Di seguito viene riportata la descrizione dei campi da inserire:

| Nome Campo | Tipo Dati  | Informazioni da inserire nel pannello in Basso |  |
|------------|------------|------------------------------------------------|--|
| ID-PROVA   | Contatore  | Etichetta = "Numero Compito", Indicizzato Si   |  |
|            |            | (Duplicati non ammessi), Chiave Primaria       |  |
| DATA-PROVA | Data/Prova | Dimensioni = "100", Etichetta = "Data Prova"   |  |
| TIPO-PROVA | Testo      | Dimensioni = "100", Etichetta = "Tipo Prova"   |  |

Di seguito viene mostrata la Struttura della Tabella

| Nome campo | Tipo dati | Descrizione                                                                                                    |
|------------|-----------|----------------------------------------------------------------------------------------------------|
| ID-PROVA   | Contatore | numero sequenziale che identifica il numero di compito (chiave primaria) e funge da puntatore sulla TAB-PROVE con il relativo campo iden |
| DATA-PROVA | Data/ora  | data della prova pratica                                                                                                    |
| TIPO-PROVA | Testo     | tipo di prova proposto                                                                                                    |
|            |           |                                                                                                    |

### Tab-Prove

Questa tabella elenca per ogni alunno i voti presi ai compiti scritti e le relative date di esecuzione. Creare la tabella usando la "**Visualizzazione Struttura**"

Di seguito viene riportata la descrizione dei campi da inserire:

| Nome Campo | Tipo Dati                                              | Informazioni da inserire nel pannello in Basso  |  |  |
|------------|--------------------------------------------------------|-------------------------------------------------|--|--|
| NUM-PROVE  | Contatore Etichetta = "Numero RECORD", Indicizzato Si  |                                                 |  |  |
|            |                                                        | (Duplicati non ammessi), Chiave Primaria        |  |  |
| COD-ALUNNO | Numerico                                               | Dimensioni = "100", Etichetta = "Codice Alunno" |  |  |
| ID-PROVA   | Numerico Dimensioni = "40", Etichetta = "Numero Prova" |                                                 |  |  |
|            |                                                        | Indicizzato no                                  |  |  |
| VOTO-PROVA | Numerico                                               | Dimensione Campo = "Decimale"                   |  |  |
|            |                                                        | Etichetta = "Voto Prova"                        |  |  |

# Creazione delle relazioni

Per poter creare le relazioni tra le tabelle, è necessario individuarne le voci comuni:

TAB-ALUNNI e TAB-PROVE : hanno in comune il record "COD-ALUNNO" TAB-PROVE e TAB-DATA-PROVE : hanno in comune il record "ID-PROVA"

Per creare le relazioni si seguono i seguenti passi:

1. Ciccare sul simbolo relazioni presente sulla barra degli strumenti:

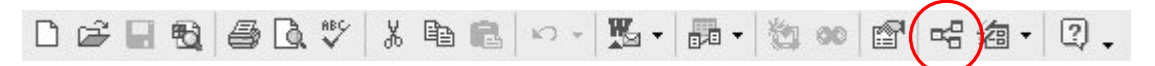

2. Comparirà la finestra Mostra Tabella

| Mostra tabella         | ?×     |
|------------------------|--------|
| Tabelle Query Entrambe | Chiudi |

3. Inserire le tre Tabelle e per trascinamento unire i campi comuni tra le tre tabelle, il risultato sarà il seguente

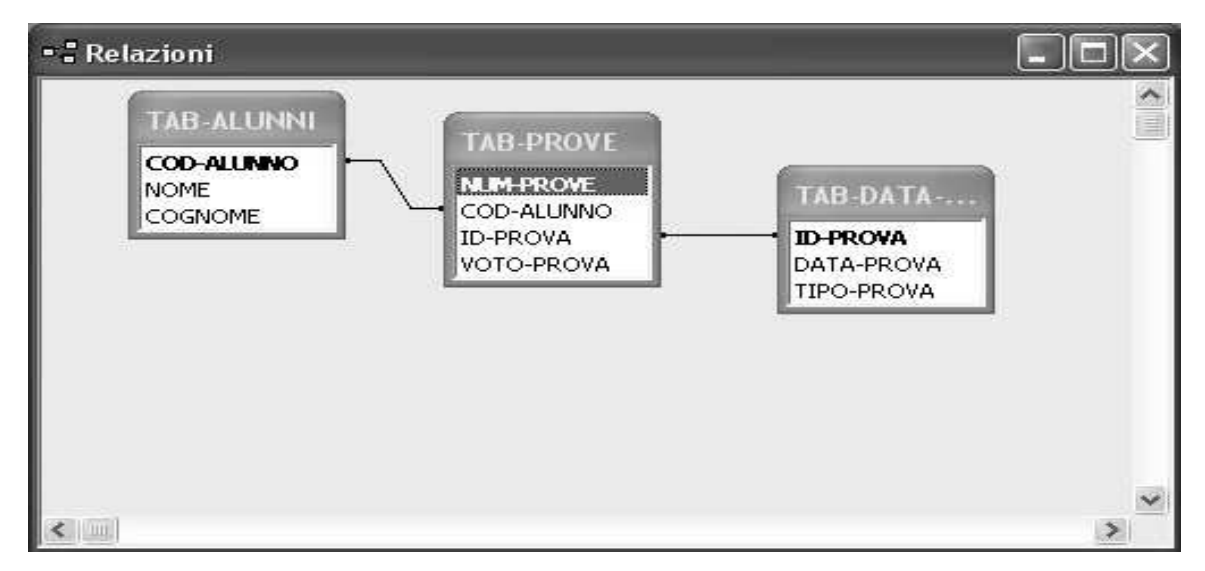

Terminata questa fase, è finito il processo di modellazione del dominio Gestione Corso e Alunni Ci si prepara ora alla fase di inserimento dati all'interno delle tabelle relazionate.

## Inserimento Dati

Access consente di inserire i dati all'interno delle tabelle tramite la "Visualizzazione Normale" delle Tabelle.

In tal caso si seleziona la tabella in questione e si esegue un doppio clic su di essa, oppure si può

selezionare la tabella e ciccare il tasto fienderi , nella finestra di gestione del DataBase.

Access mostrerà la tabella selezionata, e l'utente potrà inserire i dati (vedi Figura).

Importante: Se all'interno della Tabella è stato definito un campo di tipo "Contatore" il riempimento di questo ultimo avverrà in modo automatico, e non è quindi a carico dell'utente.

| ▦  | T/  | B-ALUNNI : Tat        | pella        | - DX      |
|----|-----|-----------------------|--------------|-----------|
|    |     | CODICE ALUNI          | NOME         | COGNOME   |
| •  | +   | <sup>&gt;</sup> 1     | FEDERICO     | ROSSI     |
|    | +   | 2                     | MASSIMO      | STEFANINI |
|    | +   | 3                     | MARCO        | MORI      |
|    | +   | 4                     | SILVIA       | GATTAI    |
|    | +   | 6                     | CHIARA       | BIANCHI   |
|    | +   | 8                     | LUCA         | GIGLI     |
|    | +   | 9                     | MASSIMILIANO | ROSSI     |
|    | +   | 10                    | SIMONE       | PRATI     |
| *  |     | (Contatore)           |              |           |
| Re | cor | d: <b>] ∢</b>   ∢   [ | 1            | t di 8    |

Di seguito viene mostrato il contenuto dati da inserire nelle tre tabelle:

### **TAB-ALUNNI**

| COD-ALUNNO | NOME         | COGNOME   |
|------------|--------------|-----------|
| 1          | FEDERICO     | ROSSI     |
| 2          | MASSIMO      | STEFANINI |
| 3          | MARCO        | MORI      |
| 4          | SILVIA       | GATTAI    |
| 6          | CHIARA       | BIANCHI   |
| 8          | LUCA         | GIGLI     |
| 9          | MASSIMILIANO | ROSSI     |
| 10         | SIMONE       | PRATI     |

### **TAB-DATA-PROVE**

| ID-PROVA | DATA-PROVA |            | TIPO-PROVA                           |
|----------|------------|------------|--------------------------------------|
| 1        |            | 10/01/2002 | domande generali di storia dell'arte |
| 2        |            | 15/03/2002 | disegno dal vero                     |
| 3        |            | 22/05/2002 | pittura ad olio                      |

### **TAB-PROVE**

| NUM-PROVE | COD-ALUNNO | ID-PROVA | VOTO-PROVA |
|-----------|------------|----------|------------|
| 1         | 1          | 1        | 7          |
| 2         | 2          | 1        | 5          |
| 3         | 3          | 1        | 8          |
| 4         | 4          | 1        | 6          |
| 5         | 6          | 1        | 6          |
| 6         | 9          | 1        | 7          |
| 7         | 10         | 1        | 7          |
| 8         | 1          | 2        | 6          |
| 9         | 2          | 2        | 7          |
| 10        | 6          | 2        | 7          |
| 11        | 8          | 2        | 5          |
| 12        | 9          | 2        | 4          |
| 13        | 10         | 2        | 6          |
| 14        | 1          | 3        | 8          |
| 15        | 2          | 3        | 7          |
| 16        | 3          | 3        | 4          |
| 17        | 4          | 3        | 6          |
| 18        | 8          | 3        | 6          |
| 19        | 10         | 3        | 7          |

### Importazione dei dati da altre applicazioni

Qualora si dovesse essere in possesso di dati che sono stati inseriti all'interno di un foglio Excel, è possibile importare tali dati all'interno della tabella del database, tramite la procedura di importazione/caricamento di dati esterni.

Vediamo in cosa consiste tale procedura.

Supponiamo di avere un foglio di calcolo Excel, denominato TAB-ALUNNI.xls, che ha la seguente struttura mostrata in figura:

| N 12    | Aicrosoft       | Excel - T   | AB-ALUNNI.xls               |                            |              |
|---------|-----------------|-------------|-----------------------------|----------------------------|--------------|
| 8)      | <u>File M</u> o | difica ⊻isu | ializza <u>I</u> nserisci F | ormato <u>S</u> trumenti [ | <u>D</u> ati |
| D       | i 🖉             | 8 10 4      | 3 D. V Pa -                 | - 🝓 Σ • 🔂                  | ê↓           |
| 1       | ta ta           | a 🔁 🖄       |                             | Rispondi con modifiche     | Ie           |
| Disa    | attiva          | -           |                             |                            |              |
| = 512.5 | C3              | ÷           | & 'STEFANIN                 | L.                         |              |
|         |                 | A           | В                           | C                          |              |
| 1       | COD-AL          | LUNNO       | NOME                        | COGNOME                    |              |
| 2       |                 | 1           | FEDERICO                    | ROSSI                      |              |
| 3       | 1               | 2           | MASSIMO                     | STEFANINI                  | 1            |
| 4       |                 | 3           | MARCO                       | MORI                       |              |
| 5       |                 | 4           | SILVIA                      | GATTAI                     |              |
| 6       |                 | 6           | CHIARA                      | BIANCHI                    |              |
| 7       | 8               |             | LUCA                        | GIGLI                      |              |
| 8       |                 | 9           | MASSIMILIANO                | ROSSI                      |              |
| 9       |                 | 10          | SIMONE                      | PRATI                      |              |

Se si desidera importare tali dati all'interno della Tabella TAB-ALUNNI, seguano questi passi:

Dal menù "File" scegliere "Carica Dati Esterni" e poi "Importa", come descritto in figura

| 🖉 Mi | crosoft Access                   |                            |                |            |        |   |     | _  |
|------|----------------------------------|----------------------------|----------------|------------|--------|---|-----|----|
| Eile | Modifica <u>V</u> isualizza Inse | risci <u>S</u> trumenti Fi | <u>n</u> estra | 2          |        | _ |     |    |
| D    | <u>N</u> uovo                    | CTRL+N                     | W              | - 00       | 100 00 | P | 唱酒・ | 0. |
| Ē    | Apri                             | CTRL+F12                   |                |            |        |   |     |    |
|      | Carica da <u>t</u> i esterni     | •                          | 🕹 Ir           | nporta     | 51     |   |     |    |
|      | Chiudi                           |                            | * 🗄 🖸          | ollega tai | belle  |   |     |    |

### Access Mostrerà la Finestra Importa:

| Cerca in:    | Documenti                                                                                                    | 🛨 🔶 - E 🔕 🗙 🖆 📰 + Str                                                                                                    | umenti * |
|--------------|----------------------------------------------------------------------------------------------------|----------------------------------------------------------------------------------------------------|----------|
| ironologia   | Cristina<br>Cv<br>DataBase Dispense<br>eMMa<br>Immagini<br>Immagini Dispensa<br>Jade-Leap<br>Musica<br>My eBooks | Clienti.xls<br>Descrizione Prodotto.xls<br>Prodotti.xls<br>Report conto_corrente.xls<br>TAB-ALUNNI.xls<br>TAB-DATA-PROVE.xls<br>TAB-PROVE.xls | 242<br>  |
| Desktop      | palermo-musel     Semantic Web     Swing tutorial     TT     uml                                                 |                                                                                                    |          |
|              | Nome file:                                                                                                    | <u> </u>                                                                                                    | Importa  |
| orse di rete | Tipo file: Microsoft 5                                                                                           | ccel (*.xls)                                                                                                    | Annulla  |

Selezionare Tipo File "Microsoft Excel (\*.xls), ed individuare il file che si vuole importare (Tab Alunni.xls), e pigiare sul Tasto "**Importa**"

Verrà visualizzata la finestra di "Importazione Guidata Foglio Di Calcolo"

| Mostra fogli di lav<br>Mostra intervalli di | <sup>roro</sup> <u>TAB_ALI</u><br>definiti | INNI     |   |
|---------------------------------------------|--------------------------------------------|----------|---|
|                                             |                                            |          |   |
| 1_COD-ALUNNO                                | NOME                                       | COGNOME  |   |
| 2 1                                         | FEDERICO                                   | ROSSI    |   |
| <u>3</u> 2<br>4 3                           | MARCO                                      | MORI     |   |
| 5 4                                         | SILVIA                                     | GATTAI   |   |
| 6 6                                         | CHIARA                                     | BIANCHI  | - |
|                                             | k. 11-1                                    | 197.97 T | N |

con riferimento al documento Excel selezionato.

Pigiando sul bottone "Avanti", verrà richiesto se usare le intestazioni di colonne del foglio Excel come nome dei campi della Tabella, qualora non si siano usate delle intestazioni di colonna spuntare la voce "**Intestazioni di colonna sulla prima riga**" e premere avanti.

Viene richiesto se si desidera "**Importare**" i dati in una tabella già esistente (Caso in Esame) o si desidera crearne una nuova. Selezionare la tabella di destinazione **Tab-Alunni**, e pigiare su avanti

| estinazione dei d | lati da memorizzare: |           |          |
|-------------------|----------------------|-----------|----------|
| Tabella nuova     | r.                   |           |          |
| Tabella esiste    | nte: TAB-ALLI        | NINT -    |          |
|                   | 1                    |           |          |
|                   |                      |           |          |
|                   |                      |           |          |
| COD-ALUNN         | O NOME               | COGNOME   |          |
| 1                 | FEDERICO             | ROSSI     |          |
| 2                 | MASSIMO              | STEFANINI |          |
| β                 | MARCO                | MORI      |          |
| 14                | SILVIA               | GATTAI    |          |
| 56                | CHIARA               | BIANCHI   |          |
| 8                 | LUCA                 | GIGLI     |          |
| 7                 | WIGGTWITT TI         | to poggi  | <b>•</b> |

Si arriva dunque alla finestra finale dell' **"Importazione Guidata Foglio Di Calcolo**" Premere Fine

| 🖽 Importazione gui | data Foglio di calcolo                                                                                             | × |
|--------------------|----------------------------------------------------------------------------------------------------|---|
| W                  | Tutte le informazioni necessarie per importare i dati sono ora<br>disponibili.                                     |   |
|                    | Importa nella tabella:<br> TAB-ALUNNI                                                                              |   |
|                    | <ul> <li>Analizza la tabella dopo aver importato i dati</li> <li>Al termine, visualizza la <u>G</u>uida</li> </ul> |   |
|                    | Annulla < Indietro Avanti > Eine                                                                                   |   |

A questo punto se tutto è andato a buon fine Access dovrebbe mostrare di avvenuto caricamento.

# Creazione Di Una Maschera

Come spiegato durante il Corso, le maschere, sono uno strumento visuale fornito da access che permettono di effettuare diverse operazioni sui dati e sulle tabelle presenti nel nostro archivio. Esse sono dunque delle Interfacce grafiche che possono essere costruite dall'utente o create automaticamente dal programma.

Per l'applicazione in questione, creeremo una maschera che fa riferimento alla Tabella Tab-Alunni, con le seguenti caratteristiche:

- Tutti i campi della Tabella devono essere presenti
- Il layout (Formattazione) deve essere giustificato
- Lo stile deve essere Tipo Standard

Per costruire la maschera sceglieremo la modalità :"Crea una maschera mediante creazione guidata"

#### Passo 1:

La prima finestra richiede l'oggetto (Tabella o Query) a cui associare la maschera. Infine viene richiesto di inserire i campi che dovranno comparire all'interno della maschera.

| Creazione guidata Maschera |                                                                                                 |
|----------------------------|-------------------------------------------------------------------------------------------------|
|                            | Scegliere i campi da includere nella maschera.<br>È possibile scegliere da più tabelle o query. |
| <u>T</u> abelle/query      |                                                                                                 |
| Tabella: TAB-ALUNNI        | <u>.</u>                                                                                        |
| Campi disponibili:         | Campi selezionati:                                                                              |
|                            |                                                                                                 |
|                            |                                                                                                 |
|                            | Annulla <indietro avanti=""> Eine</indietro>                                                    |

### Passo 2:

La seconda finestra consente di scegliere come disporre i campi all'interno della maschera, optando tra sei diversi layout:

|  | <ul> <li>A <u>c</u>olonne</li> <li><u>I</u>abulare</li> <li>Foglio dati</li> <li><u>Giustificato</u></li> <li><u>Tab</u>ella pivot</li> </ul> |
|--|----------------------------------------------------------------------------------------------------|
|  | C Grafico pivot                                                                                                    |

#### Passo 3:

La terza finestra richiede di selezionare lo stile, ossia le caratteristiche estetiche da attribuire alla maschera:

| Creazione guidata Maschera        |                                                                                                    |
|-----------------------------------|----------------------------------------------------------------------------------------------------|
| Scegliere lo stile da utilizzare. | Carta di riso<br>Cianografica<br>Industriale<br>Internazionale<br>Pittura Sumi<br>Quadretti<br>Sfumature<br>Spedizione<br><b>Stendard</b><br>Tessuto |
| Annulla                           | < Indietro Avanti > Eine                                                                                                    |

#### Passo 4:

La quarta finestra, l'ultima consente di attribuire un nome alla maschera e di scegliere se aprirla immediatamente o visualizzarne la struttura:

| Creazione guidata I | Maschera                                                                                  |
|---------------------|-------------------------------------------------------------------------------------------|
|                     | Scegliere il titolo da assegnare alla maschera.                                           |
| WE                  | TAB-ALUNNI                                                                                |
| 675                 | Tutte le informazioni necessarie per la creazione della<br>maschera sono ora disponibili. |
|                     | Scegliere un'opzione:                                                                     |
| - F                 | • Aprire la maschera per visualizzare o inserire informazioni                             |
|                     | C Modificare la struttura della maschera                                                  |
|                     | 🗖 Visualizza la <u>G</u> uida sull'utilizzo della maschera.                               |
|                     | Annulla < Indietro Avanti > Fine                                                          |

Il risultato della Procedura Guidata, se si seguono tutti i passi pedissequamente, dovrebbe essere il seguente:

| 🗉 TAB-ALUNNI  |                       |                      | - DX |
|---------------|-----------------------|----------------------|------|
| CODICE ALUNNO | NOME<br>FEDERICO      | COGNOME<br>ROSSI     |      |
| Record: II    | 1 <b>) ) ) *</b> di 8 |                      |      |
|               |                       | Barra Di Navigazione |      |
|               |                       |                      |      |

# Aprire le Maschera in Visualizzazione Struttura

Una volta creata una maschera mediante procedura guidata, è possibile personalizzarla aprendola in modalità "Visualizzazione Struttura", mediante il tasto

La maschera verrà cosi visualizzata:

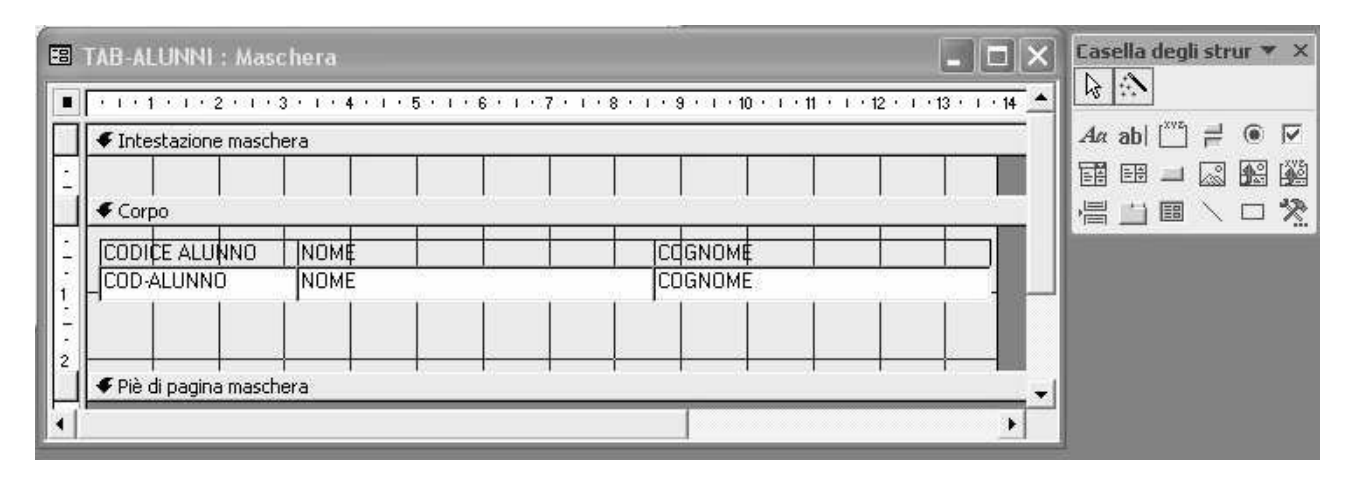

Accanto alla Maschera compare un pannello denominato **Casella Degli Strumenti**, dal quale è possibile prelevare degli oggetti da inserire all'interno della maschera aperta in modalità struttura.

# Aggiungere un Bottone All'interno della Maschera

Supponiamo ad esempio di voler aggiungere un bottone per la cancellazione di un record Alunno. I passi per aggiungere un bottone all'interno di una maschera sono i seguenti:

#### Passo1:

Aprire la maschera in Visualizzazione Struttura

#### Passo2:

Selezionare "**Pulsante di Comando**" dalla **Casella Degli Strumenti,** e spostarlo sulla maschera Cliccando una volta, apparirà la finestra di Dialogo "**Creazione Guidata Pulsante di Comando**"

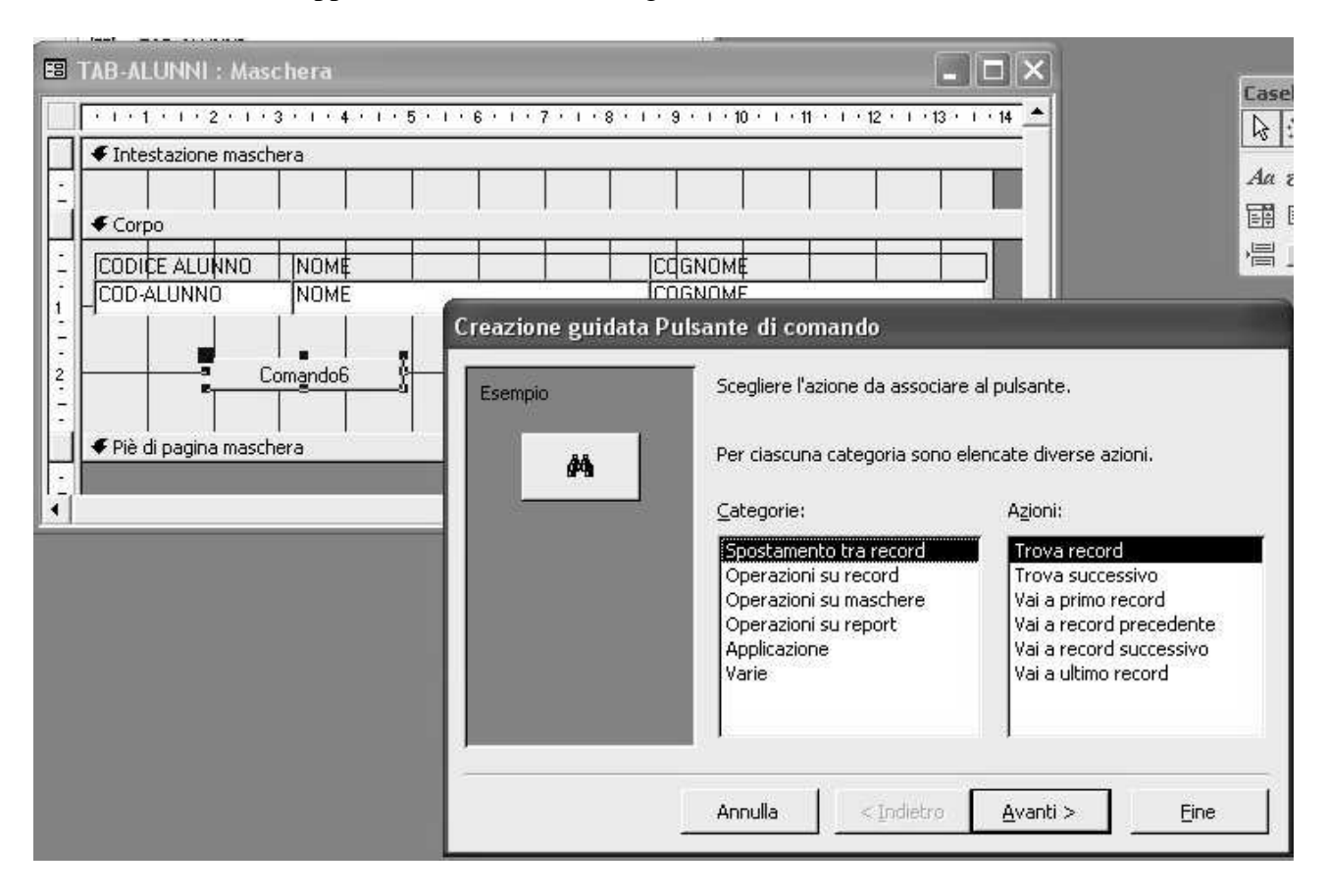

### Passo3:

Selezionare:

- Categoria: Operazioni Su Record Azioni: Elimina Record

| × | Per ciascuna categoria sono e                                                                   | lencate diverse azioni.                                                             |
|---|-------------------------------------------------------------------------------------------------|-------------------------------------------------------------------------------------|
|   | <u>⊂</u> ategorie:                                                                              | Azioni:                                                                             |
|   | Spostamento tra record                                                                          | Aggiungi nuovo record                                                               |
|   | Operazioni su record<br>Operazioni su maschere                                                  | Duplica record                                                                      |
|   | Operazioni su report                                                                            | Elimina record                                                                      |
|   | Varie                                                                                           | Salva record<br>Stampa record                                                       |
|   | Operazioni su record<br>Operazioni su maschere<br>Operazioni su report<br>Applicazione<br>Varie | Annulla record<br>Duplica record<br>Elimina record<br>Salva record<br>Stampa record |

### Passo4:

Scegliere se il pulsante deve contenere immagine o testo:

| Creazione guidata Puls | ante di comar                                                                                                    | ıdo                                                                                                    |                        |
|------------------------|----------------------------------------------------------------------------------------------------|----------------------------------------------------------------------------------------------------|------------------------|
| Esempio                | Il pulsante deve<br>Se si sceglie Tes<br>Se si sceglie Imr<br>individuare l'imr<br>C <u>T</u> esto:<br>C I <u>m</u> magine: | e contenere del testo o un'immagine?<br>sto, è possibile immettere il testo da<br>nagine, è possibile fare clic su Sfoglia<br>nagine da visualizzare.<br>Elimina record<br>Bidone 1<br>Bidone 2<br>Elimina record<br>Toilet<br>Mostra tutte le immagini | visualizzare.<br>a per |
|                        | Annulla                                                                                                    | < Indietro Avanti >                                                                                                    | Eine                   |

#### **Passo 5:** Pigiare sul Tasto Fine

| Esempio | Selezionare il nome da assegnare al pulsante.<br>Per facilitare i successivi riferimenti al pulsante può essere<br>utile scegliere un nome significativo. |
|---------|----------------------------------------------------------------------------------------------------|
|         | Tutte le informazioni necessarie per creare il pulsante di comand<br>sono ora disponibili.                                                                |
|         | Visualizza la <u>G</u> uida sull'utilizzo dei pulsanti di comando                                                                                         |
|         | Annulla < Indietro Avanti > Eine                                                                                                    |

Aprendo la maschera in visualizzazione normale Il risultato sarà il seguente:

| -8 | TAB-ALUNNI                                   |         |  |
|----|----------------------------------------------|---------|--|
|    |                                              |         |  |
| •  | CODICE ALUNNO NOME                           | COGNOME |  |
|    | 1 FEDERICO                                   | ROSSI   |  |
| Re | ecord: 1 1 1 1 1 1 1 1 1 1 1 1 1 1 1 1 1 1 1 |         |  |

In tal modo è stato aggiunto un Bottone di Controllo all'interno della Maschera che consente di Eliminare un record con il semplice pigiare di un bottone.

Provando a premere sul tasto Access visualizzerà un messaggio di "Warning" che invita l'utente a porre attenzione sull'operazione che sta eseguendo (Eliminazione di un record) che una volta eseguita non sarà possibile annullare.

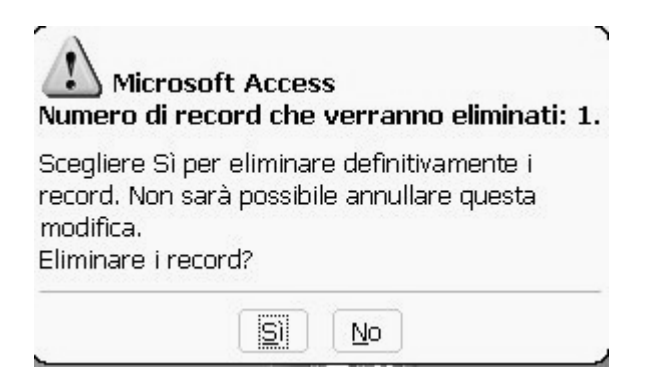

# Query

Per estrarre informazioni dal database, vengono utilizzate procedure di interrogazione dette Query. In generale per creare una query è bene avere chiaro:

- > Da quale tabella si desidera reperire le informazioni
- > Quali campi del record si vuole visualizzare
- > Se la tabella su cui vogliamo effettuare la query ha eventuali tabelle correlate
- > In quale ordine devono essere poste le informazioni estratte
- > Quali sono i criteri di selezione da applicare

Considerando la nostra applicazione si crei la seguente query:

Ricavare per ogni alunno le seguenti informazioni:

- Cod-Alunno
- > Nome
- > Cognome
- Data-Prova
- > Tipo Prova
- Voto Prova

Per creare la query spostarsi nell'area Query nella finestra del Data Base, e scegliere la voce, **Crea Query in Visualizzazione Struttura,** verrà visualizzata la seguente finestra:

| 🗊 Query1 : Q                        | uery di selezione |                              |          |
|-------------------------------------|-------------------|------------------------------|----------|
|                                     |                   | Mostra tabella               | ?×       |
|                                     |                   | Tabelle Query Entrambe       | Aggiungi |
|                                     |                   | TAB-ALUNNI<br>TAB-DATA-PROVE | Chiudi   |
|                                     |                   | TAB-PROVE                    |          |
| Campo:<br>Tabella:                  |                   |                              |          |
| Ordinamento:<br>Mostra:<br>Criteri: |                   |                              |          |
| Oppure:                             | <                 |                              |          |

Poiché i campi da ricercare appartengono a tutte e tre le tabelle, le aggiungeremo tutte, il pannello delle query, apparirà in tal modo:

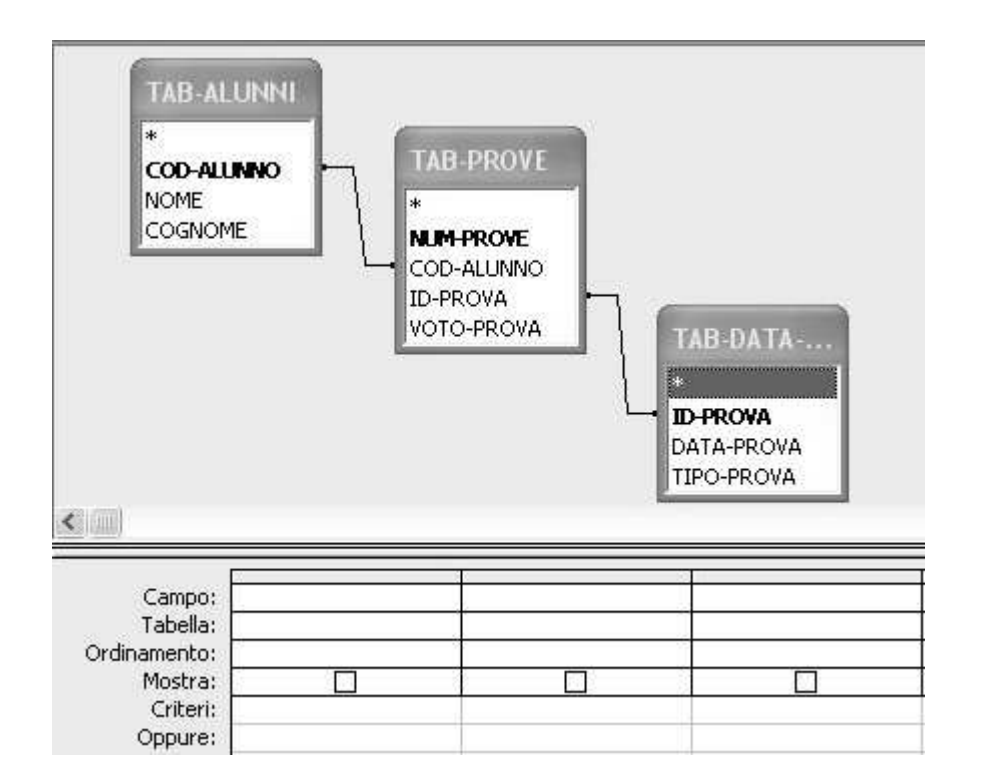

A questo punto per trascinamento selezioniamo i campi che vogliamo ottenere:

| Campo:       | COD-ALUNNO | NOME       | COGNOME      | DATA-PROVA     | TIPO-PROVA     | VOTO-PROVA |
|--------------|------------|------------|--------------|----------------|----------------|------------|
| Tabella:     | TAB-ALUNNI | TAB-ALUNNI | TAB-ALUNNI   | TAB-DATA-PROVE | TAB-DATA-PROVE | TAB-PROVE  |
| Ordinamento: |            |            |              |                |                |            |
| Mostra:      |            |            | $\checkmark$ |                |                |            |
| Criteri:     | 2          |            |              |                |                |            |
| Oppure:      |            |            |              |                |                |            |
|              | 1          |            |              |                |                |            |
|              |            |            |              |                |                |            |
|              |            |            |              |                |                |            |
|              | Look w     |            |              |                |                |            |
|              | <          |            |              |                |                |            |

| Adesso pigiamo sul simbolo Esegui     | ! | posto nella barra degli Strumenti. |
|---------------------------------------|---|------------------------------------|
| Aucisso pigianto sui sintoolo Lisegui |   | posto nena barra degli Strumenti.  |

Poiché come detto al corso il Risultato di Una Query è una Tabella, questo è ciò che viene visualizzato da Access:

| CODIC    | E A  | NOME         | COGNOME   | DATA PROVA | TIPO-PROVA                           | VOTO PROVA |
|----------|------|--------------|-----------|------------|--------------------------------------|------------|
|          | 1    | FEDERICO     | ROSSI     | 10-gen-02  | domande generali di storia dell'arte | 7          |
|          | 2    | MASSIMO      | STEFANINI | 10-gen-02  | domande generali di storia dell'arte | 5          |
|          | 3    | MARCO        | MORI      | 10-gen-02  | domande generali di storia dell'arte | 8          |
|          | 4    | SILVIA       | GATTAI    | 10-gen-02  | domande generali di storia dell'arte | 6          |
|          | 6    | CHIARA       | BIANCHI   | 10-gen-02  | domande generali di storia dell'arte | 6          |
| 1        | 9    | MASSIMILIANO | ROSSI     | 10-gen-02  | domande generali di storia dell'arte | 7          |
|          | 10   | SIMONE       | PRATI     | 10-gen-02  | domande generali di storia dell'arte | 7          |
|          | 1    | FEDERICO     | ROSSI     | 15-mar-02  | disegno dal vero                     | 6          |
|          | 2    | MASSIMO      | STEFANINI | 15-mar-02  | disegno dal vero                     | 7          |
|          | 6    | CHIARA       | BIANCHI   | 15-mar-02  | disegno dal vero                     | 7          |
|          | 8    | LUCA         | GIGLI     | 15-mar-02  | disegno dal vero                     | 5          |
|          | 9    | MASSIMILIANO | ROSSI     | 15-mar-02  | disegno dal vero                     | 4          |
|          | 10   | SIMONE       | PRATI     | 15-mar-02  | disegno dal vero                     | 6          |
|          | 1    | FEDERICO     | ROSSI     | 22-mag-02  | pittura ad olio                      | 8          |
|          | 2    | MASSIMO      | STEFANINI | 22-mag-02  | pittura ad olio                      | 7          |
|          | 3    | MARCO        | MORI      | 22-mag-02  | pittura ad olio                      | 4          |
|          | 4    | SILVIA       | GATTAI    | 22-mag-02  | pittura ad olio                      | 6          |
|          | 8    | LUCA         | GIGLI     | 22-mag-02  | pittura ad olio                      | 6          |
|          | 10   | SIMONE       | PRATI     | 22-mag-02  | pittura ad olio                      | 7          |
| € Contat | ore) |              |           |            |                                      |            |

Come si può notare vengono riportati tutti i campi richiesti, ma senza un ordine ben preciso. Inoltre per correttezza didattica riportiamo la struttura della Query secondo il Linguaggio SQL:

SELECT [TAB-ALUNNI].[COD-ALUNNO], [TAB-ALUNNI].NOME, [TAB-ALUNNI].COGNOME, [TAB-DATA-PROVE].[DATA-PROVA], [TAB-DATA-PROVE].[TIPO-PROVA], [TAB-PROVE].[VOTO-PROVA] FROM [TAB-DATA-PROVE] INNER JOIN ([TAB-ALUNNI] INNER JOIN [TAB-PROVE] ON [TAB-ALUNNI].[COD-ALUNNO] = [TAB-PROVE].[COD-ALUNNO]) ON [TAB-DATA-PROVE].[ID-PROVA] = [TAB-PROVE].[ID-PROVA];

Come è naturale, potrebbe essere più sensato elencare tali campi in modo molto più ordinato ed intuitivo, scegliendo come criterio di ordinamento di visualizzare i campi seguendo un andamento crescente del campo "**Codice Alunno**".

Si ritorni allora alla Query in visualizzazione struttura, e si selezioni Ordinamento "Crescente" in corrispondenza alla colonna del Campo "COD\_ALUNNO", come indicato in figura:

| Campo:<br>Tabella:<br>Ordinamento: | COD-ALUNNO<br>TAB-ALUNNI<br>Crescente |
|------------------------------------|---------------------------------------|
| Mostra:<br>Criteri:<br>Oppure:     |                                       |
|                                    |                                       |

Si prema nuovamente il simbolo Esegui e verrà visualizzata la seguente tabella:

| Ē | Query1 : ( | Query di selezion | ie        |            |                                      |            |
|---|------------|-------------------|-----------|------------|--------------------------------------|------------|
|   | CODICE A   | NOME              | COGNOME   | DATA PROVA | TIPO-PROVA                           | VOTO PROVA |
| • | 8          | FEDERICO          | ROSSI     | 22-mag-02  | pittura ad olio                      | 8          |
|   | 1          | FEDERICO          | ROSSI     | 15-mar-02  | disegno dal vero                     | 6          |
|   | 1          | FEDERICO          | ROSSI     | 10-gen-02  | domande generali di storia dell'arte | 7          |
|   | 2          | MASSIMO           | STEFANINI | 15-mar-02  | disegno dal vero                     | 7          |
|   | 2          | MASSIMO           | STEFANINI | 10-gen-02  | domande generali di storia dell'arte | 5          |
|   | 2          | MASSIMO           | STEFANINI | 22-mag-02  | pittura ad olio                      | 7          |
|   | 3          | MARCO             | MORI      | 22-mag-02  | pittura ad olio                      | 4          |
|   | 3          | MARCO             | MORI      | 10-gen-02  | domande generali di storia dell'arte | 8          |
|   | 4          | SILVIA            | GATTAI    | 22-mag-02  | pittura ad olio                      | 6          |
|   | 4          | SILVIA            | GATTAI    | 10-gen-02  | domande generali di storia dell'arte | 6          |
|   | 6          | CHIARA            | BIANCHI   | 10-gen-02  | domande generali di storia dell'arte | 6          |
|   | 6          | CHIARA            | BIANCHI   | 15-mar-02  | disegno dal vero                     | 7          |
|   | 8          | LUCA              | GIGLI     | 22-mag-02  | pittura ad olio                      | 6          |
|   | 8          | LUCA              | GIGLI     | 15-mar-02  | disegno dal vero                     | 5          |
|   | 9          | MASSIMILIANO      | ROSSI     | 10-gen-02  | domande generali di storia dell'arte | 7          |
|   | 9          | MASSIMILIANO      | ROSSI     | 15-mar-02  | disegno dal vero                     | 4          |
|   | 10         | SIMONE            | PRATI     | 10-gen-02  | domande generali di storia dell'arte | 7          |
|   | 10         | SIMONE            | PRATI     | 22-mag-02  | pittura ad olio                      | 7          |
|   | 10         | SIMONE            | PRATI     | 15-mar-02  | disegno dal vero                     | 6          |

Come si può notare adesso i record sono ordinati per Codice-Alunno.

Nonostante l'ordinamento, dei record in base al codice alunno, la consultazione risulta ancora difficoltosa da parte dell'utente, è per questo, che Access fornisce i Report che danno la possibilità di dare una formattazione stilistica ai record come su un modulo di carta stampata.

# Report

Nonostante l'ordinamento dei record in base al codice alunno, la consultazione risulta ancora difficoltosa da parte dell'utente, è per questo, che Access fornisce i **Report** che danno la possibilità di dare una formattazione stilistica ai record come su un modulo di carta stampata.

Anche i **Report** possono essere creati mediante creazione guidata, ed in seguito aperti in visualizzazione struttura per poterli modificare ed arricchire, nello stile e nella formattazione.

L'origine dei dati dei **Report** possono essere le tabelle o le query di selezione.

### Creare un Report da Una Query

Per creare un Report a Partire da una Query, è necessario seguire i seguenti passi:

#### Passo1:

Nell'Area Report, selezionare la Voce : **Crea Report mediante Creazione Guidata** Apparirà la seguente finestra da cui selezionare l'origine Dati e i Campi da Visualizzare:

| Creazione guidata Report   |                                                                                             |      |
|----------------------------|---------------------------------------------------------------------------------------------|------|
|                            | Scegliere i campi da includere nel report.<br>È possibile scegliere da più tabelle o query. |      |
| <u>T</u> abelle/query      |                                                                                             |      |
| Query: ELENCO-VOTI         | <u>.</u>                                                                                    |      |
| <u>C</u> ampi disponibili: | Campi selezionati:                                                                          |      |
|                            | COD-ALUNNO<br>NOME<br>COGNOME<br>DATA-PROVA<br>COGNOME<br>DATA-PROVA<br>VOTO-PROVA          |      |
|                            | Annulla < Indietro Avanti >                                                                 | Eine |

# Passo2:

Dopo aver pigiato su Avanti, si scelga di visualizzare i dati in Base a TAB-Alunni:

| Creazione guidata Report                                                                                       |                                                                     |
|----------------------------------------------------------------------------------------------------|---------------------------------------------------------------------|
| Scegliere come visualizzare i dati.<br>In base a TAB-ALUNNI<br>In base a TAB-PROVE<br>In base a TAB-DATA-PROVE | COD-ALUNNO, NOME, COGNOME<br>DATA-PROVA, TIPO-PROVA, VOTO-<br>PROVA |
| Nltre informazioni                                                                                             |                                                                     |
| A                                                                                                    | nnulla < Indietro Avanti > Eine                                     |

#### Passo3:

Dopo aver pigiato su Avanti, è possibile scegliere i livelli di annidamento delle informazioni, nel nostro caso saltare il passaggio pigiando su Avanti:

| OD-ALUNNO                                              |          | COD-ALUNNO, NOME, COGNOME |
|--------------------------------------------------------|----------|---------------------------|
| Iome<br>Ognome<br>Data-Prova<br>IPO-Prova<br>Oto-Prova | Priorità |                           |

#### Passo4:

Dopo aver pigiato su Avanti, è possibile scegliere il tipo di ordinamento da dare alle informazioni, nel nostro caso saltare il passaggio pigiando su Avanti:

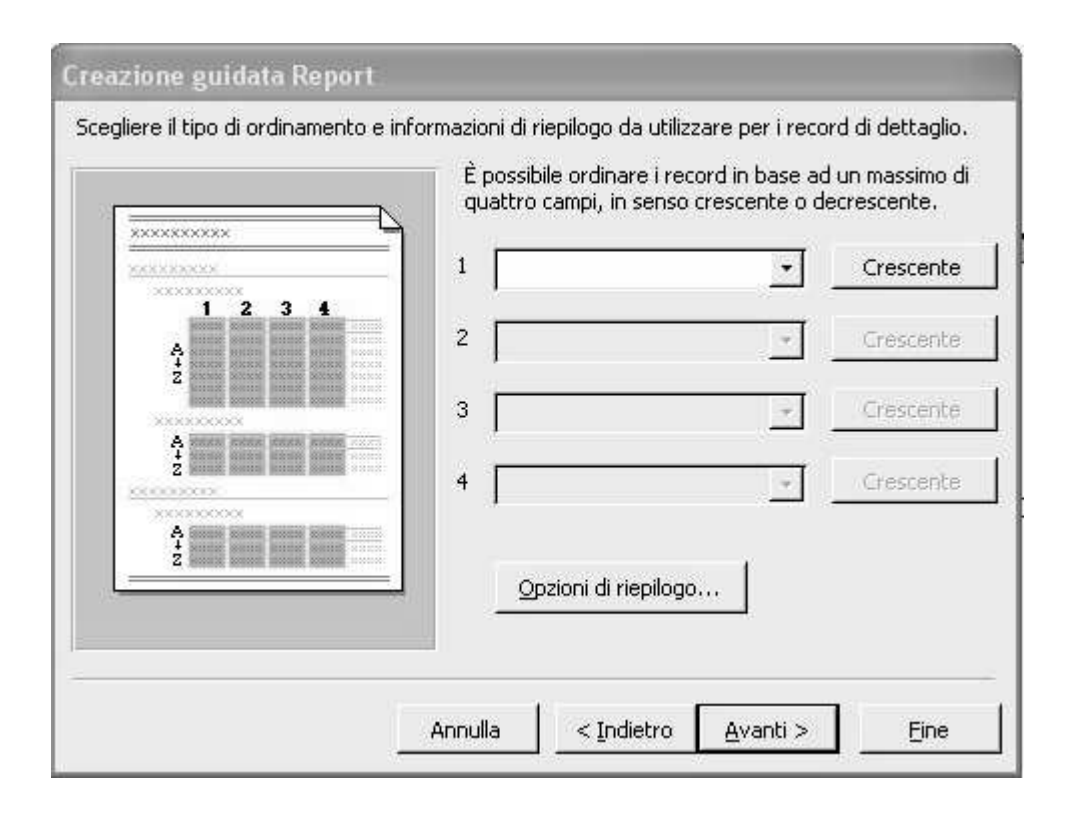

#### Passo5:

Dopo aver pigiato su Avanti, è possibile scegliere il LayOut dare alle informazioni, nel nostro caso scegliere layout a Blocchi, con Orientamento Verticale e pigiare su Avanti:

| XXXXXXXXXX<br>XXXXX XXXXX XXXXX<br>XXXXX XXXXX XXXXX<br>XXXXX XXXXX XXXXX<br>XXXXX XXXXX XXXXX<br>XXXXX XXXXX XXXXX<br>XXXXX XXXXX XXXXX<br>XXXXX XXXXX XXXXX<br>XXXXX XXXXX XXXXX<br>XXXXX XXXXX XXXXX<br>XXXXX XXXXX XXXXX | Con rightri<br>Con rightri<br>A blocchi<br>Bordato 1<br>Bordato 2<br>Allineato a<br>sinistra 1<br>C Allineato a | C Verti <u>c</u> ale<br>C Orizzontal |
|----------------------------------------------------------------------------------------------------|----------------------------------------------------------------------------------------------------|--------------------------------------|
|                                                                                                    | Regola la larghezza<br>includerli tutti in un                                                                   | a dei campi per<br>la pagina         |

### Passo6:

Dopo aver pigiato su Avanti, è possibile scegliere lo stile del Report, nel nostro caso scegliere Stile Società e pigiare su Avanti:

| Titolo                                     | RECKN XXXXX<br>NAXXX XXXXX<br>NXXXX XXXXX<br>NXXXXXXX<br>NXXXXXXXX | Formale<br>Generico<br>Grassetto<br>Grigio chiaro<br>Ridotto<br>Società |  |
|--------------------------------------------|--------------------------------------------------------------------|-------------------------------------------------------------------------|--|
| <i>Etichetta</i><br>Controllo da dettaglio |                                                                    |                                                                         |  |

### Passo6:

Questo è l'ultimo passo in cui si attribuisce un nome al Report . Dopo aver deciso il nome pigiare su Fine, Access Aprirà l'anteprima del Report:

# TAB-ALUNNI

| ODICE ALUNNONOME      | COGNOME        | VATA PROVA TIPO-PROVA                          |
|-----------------------|----------------|------------------------------------------------|
| 1 FEDERICO            | ROSSI          | 22-mag-02 pittura ad olio                      |
|                       | is the concept | 15-mar-02 disegno dal vero                     |
|                       |                | 10-gen-02 domande generali di storia dell'arte |
| 2MASSIMO              | STEFANINI      | 15-mar-02 disegno dal vero                     |
|                       |                | 10-gen-02 domande generali di storia dell'arte |
|                       |                | 22-mag-02 pittura ad olio                      |
| 3MARCO                | MORI           | 22-mag-02 pittura ad olio                      |
|                       |                | 10-gen-02 domande generali di storia dell'arte |
| 4 <mark>SILVIA</mark> | GATTAI         | 22-mag-02 pittura ad olio                      |
|                       |                | 10-gen-02 domande generali di storia dell'arte |
| 6CHIARA               | BIANCHI        | 10-gen-02 domande generali di storia dell'arte |
|                       |                | 15-mar-02 disegno dal vero                     |
| BLUCA                 | GIGLI          | 22-mag-02 pittura ad olio                      |
|                       | 1 NOVI 32 NS   | 15-mar-02 disegno dal vero                     |
| 9 MASSIMILIANO        | ROSSI          | 10-gen-02 domande generali di storia dell'arte |
|                       | . (.)          | 15-mar-02 diseano dal vern                     |

Infine si ricorda che è possibile esportare i Report in Word o Excel, per poter effettuare modifiche o generare grafici, ciò viene fatto tramite le icone presenti sulla barra degli strumenti, visualizzate in figura:

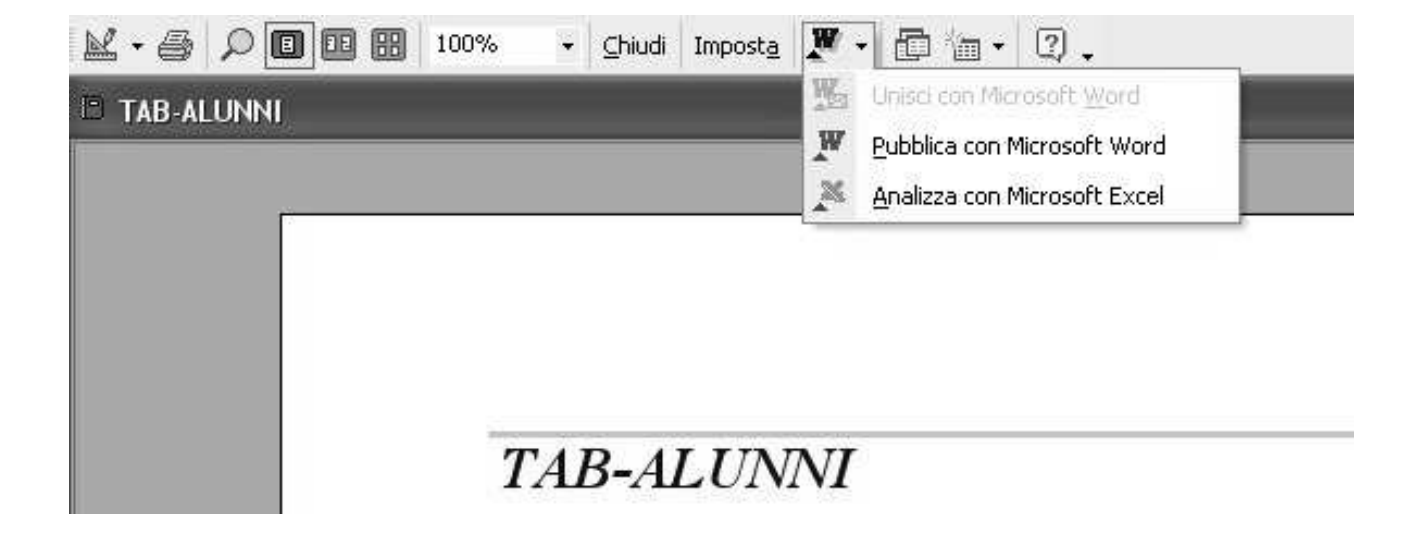